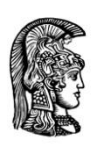

ΕΛΛΗΝΙΚΗ ΔΗΜΟΚΡΑΤΙΑ Εθνικόν και Καποδιστριακόν Πανεπιστήμιον Αθηνών

— ΙΔΡΥΘΕΝ ΤΟ 1837 ——

ΣΧΟΛΗ ΟΙΚΟΝΟΜΙΚΩΝ ΚΑΙ ΠΟΛΙΤΙΚΩΝ ΕΠΙΣΤΗΜΩΝ ΤΜΗΜΑ ΤΟΥΡΚΙΚΩΝ ΣΠΟΥΔΩΝ ΚΑΙ ΣΥΓΧΡΟΝΩΝ ΑΣΙΑΤΙΚΩΝ ΣΠΟΥΔΩΝ Διεύθυνση: Δραγατσανίου 4, Αθήνα 105 59 Τηλ.: 210 368 9575

AOHNA 15/10/2020

# ΑΝΑΚΟΙΝΩΣΗ ΕΝΑΡΞΗΣ ΜΑΘΗΜΑΤΩΝ Α' ΕΞΑΜΗΝΟΥ ΚΑΙ ΓΕΝΙΚΕΣ ΟΔΗΓΙΕΣ ΠΡΟΣ ΤΟΥΣ ΠΡΩΤΟΕΤΕΙΣ ΦΟΙΤΗΤΕΣ

Ανακοινώνεται ότι τη Δευτέρα 19-10-2020 αρχίζουν τα μαθήματα Α' Εξαμήνου του Τμήματος Τουρκικών Σπουδών και Σύγχρονων Ασιατικών Σπουδών.

Τα μαθήματα του Α' εξαμήνου θα διεξαχθούν όλα διαδικτυακώς σύμφωνα με το Ωρολόγιο Πρόγραμμα που έχει αναρτηθεί στην ιστοσελίδα του Τμήματος, στις <u>Ανακοινώσεις</u> <u>Τρέχοντος Ακαδημαϊκού Έτους</u> τόσο σε μορφή word (02-10-20) όσο και σε μορφή excel (07-10-20).

Για την πρόσβασή σας στα διαδικτυακά μαθήματα του Τμήματος θα πρέπει να έχετε προηγουμένως αποκτήσει πρόσβαση στις ηλεκτρονικές υπηρεσίες του ΕΚΠΑ, ακολουθώντας τη διαδικασία που σας είχε αποσταλεί με sms μαζί με τον Αριθμό Μητρώου σας. Μέσω αυτής της διαδικασίας θα αποκτήσετε το username με το οποίο θα μπορείτε να εισέρχεστε στις ηλεκτρονικές πλατφόρμες του ΕΚΠΑ, όπως e-class και mystudies. Το username είναι της μορφής:

## **strXW000YZ** όπου

**XW**: το έτος εισαγωγής του φοιτητή στο Τμήμα **000YZ**: το τελευταίο μέρος του Αρ. Μητρώου του φοιτητή Για παράδειγμα ο φοιτητής με Αρ. Μητρώου 1570202000056 έχει το username str2000056

Οι σύνδεσμοι για τα διαδικτυακά μαθήματα έχουν αναρτηθεί στην ιστοσελίδα του Τμήματος, αλλά παρέχονται και στην Ηλεκτρονική Τάξη του κάθε μαθήματος. Η ανακοίνωση με τους συνδέσμους των μαθημάτων υπάρχει <u>ΕΔΩ</u>

Για την πλήρη απεικόνιση των στοιχείων θα πρέπει να συνδεθείτε με τον ιδρυματικό σας λογαριασμό. Για να τον ενεργοποιήσετε θα πρέπει να ακολουθήσετε τα εξής βήματα:

**10 Βήμα :** Αποσυνδέεστε από το προσωπικό σας λογαριασμό Gmail, Hotmail, κλπ

**2ο Βήμα :** Επιλέγετε το Βήμα "χρήση ή δημιουργία άλλου λογαριασμού". Θα σας εμφανίσει μια επιλογή για να εισαγάγετε e-mail ή τηλέφωνο. Εκεί γράφετε str και δίπλα τον αριθμό μητρώου σας όπως ακριβώς συνδέεστε και στο e-class π.χ: <u>str1500020@uoa.gr</u>

**3ο Βήμα:** Επιλέγοντας "Next (Επόμενο)", πηγαίνετε αυτόματα στην ιστοσελίδα εισόδου στους λογαριασμούς του Πανεπιστημίου, όπου δίνετε τα στοιχεία σας, όπως θα κάνατε για το e-class.

## ΠΛΑΤΦΟΡΜΑ ΗΛΕΚΤΡΟΝΙΚΗΣ ΤΑΞΗΣ (E-CLASS)

Η πλατφόρμα της Ηλεκτρονικής Τάξης (<u>https://eclass.uoa.gr</u>) αποτελεί τη σύνδεση σας με τα μαθήματα και τον/την διδάσκοντα/διδάσκουσα. Στην πλατφόρμα αυτή εισέρχεστε με το username σας και το password. Τα μαθήματα θα τα βρείτε χρησιμοποιώντας την αναζήτηση που υπάρχει αριστερά στην οθόνη, στον μεγεθυντικό φακό βάζοντας είτε το όνομα του μαθήματος είτε το όνομα του/της εκάστοτε διδάσκοντα/διδάσκουσας. Στη συνέχεια εγγράφεστε στα μαθήματα. Όπου απαιτείται συνθηματικό για την εγγραφή σας θα επικοινωνείτε με τον αντίστοιχο/η διδάσκοντα/διδάσκουσα μέσω email, με τα πλήρη στοιχεία σας (ονοματεπώνυμο και αριθμό μητρώου) για να σας παραχωρούν το συνθηματικό/κωδικό για το μάθημα. Τα email των καθηγητών βρίσκονται <u>ΕΔΩ</u>.

Βασικά εγχειρίδια για την πλοήγηση σας στην ηλεκτρονική τάξη (e-class) μπορείτε να βρείτε <u>ΕΔΩ</u>

**ΣΗΜΕΙΩΣΗ:** Στην Ηλεκτρονική Τάξη **ΔΕΝ** δηλώνονται τα μαθήματα. Η δήλωση μαθημάτων γίνεται στην πλατφόρμα <u>mystudies</u>.

### ΠΛΑΤΦΟΡΜΑ MY-STUDIES

Η πλατφόρμα **my-studies** (<u>https://my-studies.uoa.gr</u>) παρέχει υπηρεσίες σχετικές με φοιτητικά θέματα του Εθνικού και Καποδιστριακού Πανεπιστημίου Αθηνών. Στις σελίδες του οι φοιτητές μπορούν:

- να δουν το Πρόγραμμα Σπουδών του Τμήματός τους
- να κάνουν δήλωση μαθημάτων
- να δουν τη βαθμολογία τους
- να κάνουν αίτηση για την έκδοση πιστοποιητικών

Η δήλωση μαθημάτων πραγματοποιείται σε συγκεκριμένες χρονικές περιόδους με συγκεκριμένες προθεσμίες οι οποίες αναρτώνται με ανακοινώσεις της Γραμματείας στην ιστοσελίδα του Τμήματος. Οι προθεσμίες τηρούνται αυστηρά και γι'αυτό το λόγο θα πρέπει να παρακολουθείτε τις ανακοινώσεις σε καθημερινή βάση. Αναλυτικές οδηγίες τόσο για την είσοδο σας στην εφαρμογή όσο και για τις δηλώσεις μαθημάτων μπορείτε να βρείτε στον ακόλουθο σύνδεσμο:

http://www.turkmas.uoa.gr/fileadmin/turkmas.uoa.gr/uploads/my\_studies/Odigies\_pro s\_Foitites\_gia\_to\_My-Studies.pdf

ΣΗΜΕΙΩΣΗ: Οι φοιτητές μπορούν να μεταβάλουν τη δήλωσή τους στο My Studies όσες φορές επιθυμούν μέχρι τη λήξη της περιόδου των δηλώσεων. <u>ΠΡΟΣΟΧΗ:</u> κάθε φορά που πραγματοποιείται μεταβολή της δήλωσης, θα πρέπει να δηλώνονται <u>ΕΞΑΡΧΗΣ ΟΛΑ</u> τα επιθυμητά μαθήματα καθώς η εφαρμογή δεν κρατά τις προηγούμενες προσπάθειες παρά μόνο την τελευταία. Για παράδειγμα: εάν ολοκληρώσετε τη δήλωση σας με δέκα μαθήματα, την οριστικοποιήσετε και μετά θυμηθείτε ότι θέλετε να προσθέσετε ακόμη ένα μάθημα, θα πρέπει να προσθέσετε ΚΑΙ τα δέκα από την αρχή μαζί με το ενδέκατο, διαφορετικά θα χαθούν τα προηγούμενα δέκα μαθήματα που είχατε ήδη δηλώσει και θα μείνει μόνο το ενδέκατο.

### ΠΛΑΤΦΟΡΜΑ ΕΥΔΟΞΟΣ

Η εφαρμογή **"Εύδοξος"** (<u>https://eudoxus.gr/Students</u>)είναι μία ηλεκτρονική υπηρεσία για την άμεση και ολοκληρωμένη παροχή των συγγραμμάτων στους φοιτητές των Πανεπιστημίων και των ΤΕΙ. Προσφέρει πλήρη ενημέρωση των φοιτητών για τα διαθέσιμα Συγγράμματα σε κάθε μάθημα. Οι φοιτητές μέσω της πλατφόρμας αυτής έχουν τη δυνατότητα άμεσης δήλωσης και παραλαβής των συγγραμμάτων.

## ΣΗΜΕΙΩΣΗ:

Για την είσοδο στην πλατφόρμα απαιτείται πιστοποίηση χρήστη μέσω ονόματος χρήστη (username) και κωδικού (password), τα οποία είναι τα ΙΔΙΑ με αυτά που οι φοιτητές χρησιμοποιούν για όλες τις υπόλοιπες ηλεκτρονικές πλατφόρμες.

Η δήλωση των συγγραμμάτων πραγματοποιείται σε συγκεκριμένες προθεσμίες οι οποίες ανακοινώνονται τόσο στην ιστοσελίδα του Τμήματος όσο και στην εφαρμογή ΕΥΔΟΞΟΣ.

#### Διαδικασία απόκτησης Ακαδημαϊκής Ταυτότητας (πάσο)

Για την απόκτηση Ακαδημαϊκής Ταυτότητας (πάσο) επισκέπτεστε την ιστοσελίδα: <u>http://academicid.minedu.gov.gr/Default.aspx</u> όπου εισέρχεστε με το username και το password που έχετε. Στη συνέχεια ακολουθείτε τα βήματα που υπάρχουν στην εφαρμογή. Προσοχή στη συμπλήρωση της αίτησης. Τα στοιχεία σας πρέπει να είναι ορθά και σύμφωνα με αυτά της ηλεκτρονικής σας εγγραφής. Η φωτογραφία που θα χρησιμοποιήσετε θα πρέπει να τηρεί τους παρακάτω κανόνες:

- Οι διαστάσεις πρέπει να είναι τουλάχιστον 240 x 240 pixels
- Ο τύπος της φωτογραφίας πρέπει να είναι jpg
- Το μέγεθος της φωτογραφίας δεν πρέπει να ξεπερνά τα 2MB

Η φωτογραφία θα πρέπει να είναι πρόσφατη, έγχρωμη, σε **ουδέτερο φόντο** και να **απεικονίζει ευκρινώς μόνο το πρόσωπο του δικαιούχου φοιτητή.** 

Επισημαίνουμε ότι για οποιαδήποτε απορία θα αποστέλλετε ηλεκτρονικό μήνυμα (**mail)** στη Γραμματεία στο <u>secr@turkmas.uoa.gr</u>, αναφέροντας το αίτημα σας, το ονοματεπώνυμό σας, τον Αριθμό Μητρώου σας και τηλέφωνο επικοινωνίας.